# SERIA BE-D Manual de utilizare

CE

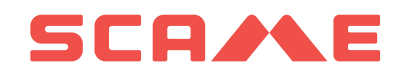

## CUPRINS

| INTRODUCERE                                   | 2  |
|-----------------------------------------------|----|
| DESCRIEREA ȘI CODURILE PRODUSULUI             | 2  |
| PRECIZĂRI                                     | 3  |
| CONTROLUL ACCESULUI SI AUTENTIFICARE          | 3  |
| HMI                                           | 6  |
| PROCES DE ÎNCĂRCARE                           | 8  |
| CONECTIVITATE                                 | 14 |
| SPECIFICAȚII PRODUS, STANDARDE ȘI REGULAMENTE | 15 |
| ANOMALII                                      | 17 |
| ÎNTREȚINERE                                   | 19 |
| GARANȚIE                                      | 19 |
| INSTRUCȚIUNI PRIVIND ELIMINAREA DEȘEURILOR    | 19 |

### INTRODUCERE

Wall Box Scame BE-D este un încărcător DC montat pe perete, conceput pentru vehiculele electrice cu baterie (BEV) și vehiculele electrice hibride reîncărcabile (PHEV). Este compatibil fie cu CCS tip 2, fie cu CHAdeMO, sau cu ambele metode de încărcare, în funcție de configurația aleasă.

Wall Box este dotată cu un HMI format dintr-un afișaj tactil TFT de 7 inchi, un senzor de mișcare și lumină ambientală, precum și un cititor de carduri RFID. Aceste caracteristici permit o experiență de încărcare simplă și intuitivă.

Unitatea îndeplinește standardele IP54 și IK10 și, prin urmare, este potrivită pentru a fi instalată atât în interior, cât și în exterior. Poate fi folosit în zone private, semi-publice, cât și publice, în funcție de scenariile de autentificare activate la momentul punerii în funcțiune.

### DESCRIEREA ȘI CODURILE PRODUSULUI

- Codul de produs 206.D91-E10 acceptă numai metoda de încărcare CCS tip 2.
- Codul de produs 206.D91-E11 acceptă numai metoda de încărcare CHAdeMO.
- Codul de produs 206.D91-E12 acceptă atât metodele de încărcare CCS de tip 2, cât și CHAdeMO în mod nonsimultan.

Fiecare configurație conține un router fără fir și un cabinet electric cu unul sau două seturi de cabluri legate la acesta. Suporturile dedicate conectorilor sunt disponibile pentru a asigura gradul de protecție IP54 și pentru a stoca cu grijă cablurile atunci când nu sunt folosite pentru încărcare.

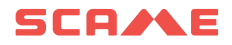

| COD DE PRODUS | CCS TIP 2 | CHAdeMO |
|---------------|-----------|---------|
| 206.D91-E10   | ٠         |         |
| 206.D91-E11   |           | •       |
| 206.D91-E12   | •         | ٠       |

| COD DE PRODUS | Descriere                           |  |
|---------------|-------------------------------------|--|
| 208.AP62      | Suport conector CCS tip 2 IP54 IK10 |  |
| 208.AP63      | Suport conector CHAdeMO IP54 IK10   |  |
| 208.AP64      | KIT Pânze filtrante                 |  |

#### PRECIZĂRI ȘI SCOPUL ACESTUI MANUAL

Wall Box BE-D trebuie instalată, operată, verificată și întreținută numai de către personal calificat. SCAME PARRE S.p.A. nu își asumă responsabilitatea pentru eventualele consecințe cauzate de utilizarea necorespunzătoare a acestui material.

Documentația tehnică este parte integrantă din acest produs. A se ține întotdeauna la îndemână până când unitatea ajunge la sfârșitul duratei sale de viață, întrucât oferă informații importante. De asemenea, trebuie să fie distribuită tuturor persoanelor în cazul vânzării, cedării sau împrumutării produsului către alte persoane. Acest ghid trebuie citit integral împreună cu alte documente conexe.

Este interzisă utilizarea prelungitoarelor pentru conectarea vehiculului. De asemenea, adaptoarele sau adaptoarele de conversie nu sunt permise.

#### **CONTROL ACCES ȘI MODURI DE AUTENTIFICARE**

Pornirea unei sesiuni de încărcare pe Wall Box BE-D se poate efectua selectând diferite profiluri de acces, în funcție de locul de instalare și de tipul de utilizare dorit.

Configurarea profilului de acces trebuie realizată prin intermediul sistemului de gestionare local Scame.

Pentru a accesa sistemul de gestionare, conectați-vă la stație prin intermediul adresei IP LAN și introduceți datele de acces. Nu este necesară instalarea de software.

Adresă IP (IMPLICITĂ): 192.168.30.126

Username: administrator

Password: Admin123-

#### Mod de acces FREE

În locațiile cu acces controlat, cum ar fi zonele închise și împrejmuite, unitatea este de obicei configurată în modul FREE, adică oricine care poate accesa fizic încărcătorul este autorizat să îl folosească în mod implicit. Cu alte cuvinte, nu este necesară o identificare explicită a utilizatorului pentru, de exemplu pornirea sau oprirea

sesiunilor de încărcare. Prin urmare, cititorul de carduri RFID încorporat este dezactivat.

Modul de funcționare configurat al stației de încărcare este indicat pe interfața sistemului de gestionare în secțiunea "Conectori" din meniu.

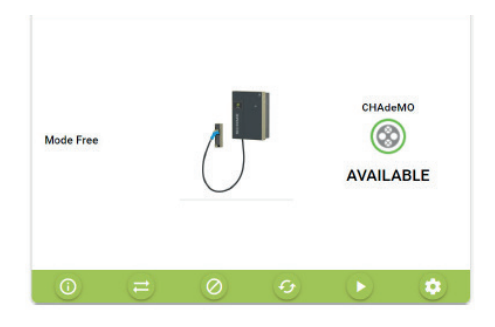

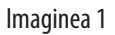

#### Mod de acces prin autentificare

Accesul la o sesiune de încărcare poate fi limitat la utilizatorii autorizați.

Acest mod de funcționare este potrivit pentru instalarea în toate locurile și în toate situațiile în care accesul la stațiile de încărcare trebuie reglementat.

Autorizațiile pot fi gestionate într-unul din cele două moduri posibile:

- Local, prin sistemul de gestionare local Scame (Net Local)
- De la distanță, printr-o stație centrală OCPP (Net OCPP)

#### Autorizare prin carduri de utilizator (net local)

În acest caz, cititorul de carduri RFID este activat și unitatea este configurată astfel încât să răspundă numai utilizatorilor care dețin carduri RFID autorizate anterior.

Înregistrarea cardurilor de utilizator autorizat se face direct în sistemul de gestionare Scame al unității.

Pentru a configura acest mod, apăsați pe butonul de interfață "modificare mod"

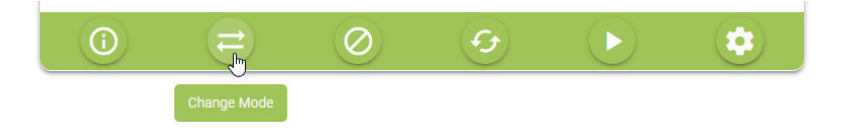

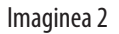

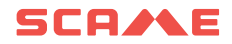

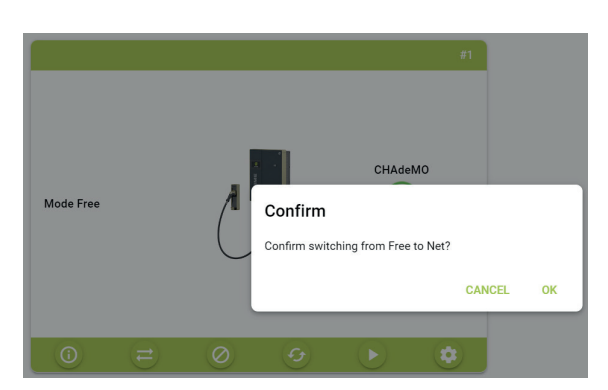

Apoi confirmați trecerea la "Net"

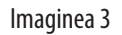

Odată ce stația a fost setată să funcționeze în modul de operare "NET", administratorul poate apoi adăuga noi carduri de utilizator.

Pentru a adăuga carduri noi, selectați "Carduri" din meniu și apăsați pe butonul "Adaugă card" de pe interfață.

| = | e          | Cards     |             |                 |        |                       |         |                        | Х                        | 人 雅 💄      |
|---|------------|-----------|-------------|-----------------|--------|-----------------------|---------|------------------------|--------------------------|------------|
|   | Connectors | + ADD     | CARD 👲 I    | EXPORT TO EXCEL | 🛆 card | ls.toolbar.chooseFile | ± c/    | ARDS.TOOLBAR.EXCELIMPO | DRT                      | ٩          |
|   | Cards      | ID Tag 🔶  | Description | Account         | Active | Expiry date           | Credits | Charging time (h)      | deliverable Energy (KWh) | Operations |
|   | Users      | A No card | found       |                 |        |                       |         |                        |                          |            |
|   | Settings v |           |             |                 |        |                       |         |                        |                          |            |

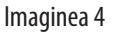

#### Autorizare prin stația centrală OCPP (Net OCPP)

Puteți configura stația astfel încât să fie monitorizată și controlată de o stație centrală prin protocolul OCPP 1.6.JSON

În această situație, sunt acceptate toate modurile de utilizare prezentate în mod obișnuit de platformele de încărcare, cum ar fi facturarea, rezervările pentru încărcare și identificarea de la distanță prin intermediul unei aplicații mobile.

Rețineți că înregistrarea utilizatorilor autorizați trebuie să se realizeze prin intermediul platformei stației centrale și, în cele mai multe cazuri, furnizorul terț de servicii de mobilitate electrică va furniza propriile carduri de utilizator sau va furniza informații despre modul de efectuare a înregistrării noilor utilizatori (de exemplu, prin aplicația mobilă, contul de oaspeți și așa mai departe).

Conectarea stațiilor la o stație centrală terță parte poate implica semnarea unui contract cu Furnizorul de servicii

de mobilitate electrică și se pot aplica taxe de abonament.

Pentru a configura stația să funcționeze prin stația centrală OCPP, setată în "modul Net",

intrați în "Setări" din meniu și apoi selectați "Mod de operare".

Odată selectat, în interfață schimbați Settings.logic.systemLogic din "Local" în "OCPP1.6JSON" și completați parametrii de configurare necesari (acești parametri trebuie furnizați de către EMSP).

| =  | <u>e</u>            | settings.logic.title                                             |                       |                                       | 人 叢 🚢                     |
|----|---------------------|------------------------------------------------------------------|-----------------------|---------------------------------------|---------------------------|
|    | Connectors          | settings.logic.systemLogicConfiguration                          |                       |                                       |                           |
|    | Cards               | settings.logic.systemLogic                                       |                       |                                       |                           |
| 4  | Transactions        | Local                                                            | 5                     |                                       |                           |
|    | Haara               | Local                                                            |                       |                                       |                           |
| •  | Users               | Ocpp16                                                           | SETTINGS.LOGIC.CANCEL |                                       | SETTINGS.LOGIC.SAVE       |
| •  | General Settings    | settings.logic.settingConfiguration<br>settings.logic.csEndpoint |                       | settings.logic.chargeBoxIdentity      | settings.logic.locid      |
| 2  | Network             | settings.logic.enterCsEndpoint                                   |                       | settings.logic.enterChargeBoxIdentity | settings.logic.enterlocid |
| 0  | menu.settingsl.ogic | settings.logic.imsi                                              |                       | settings.logic.listVersion            |                           |
| 4  | Load Balancing      | settings.logic.enterImsi                                         |                       | 0                                     |                           |
| •  | Assistance          |                                                                  |                       | SETTINGS.LOGIC.CANCEL                 | SETTINGS.LOGIC.SAVE       |
| 20 | Advanced settings   |                                                                  |                       |                                       |                           |

Imaginea 5

#### HMI

Wall Box BE-D dispune de un ecran tactil TFT de 7" care ghidează intuitiv utilizatorul final prin toate etapele necesare de identificare și conectare. Pentru o experiență prietenoasă cu utilizatorul, dar și ecologică, iluminarea de fundal a afișajului este ajustată dinamic în funcție de datele detectate de senzorul de mișcare și de lumină ambientală, astfel cum va fi explicat în cele ce urmează. Imaginea 2 ilustrează afișajul tactil TFT, având un ecran albastru deschis, înconjurat de un cadru gri închis. Senzorul de mișcare și lumină ambientală este încorporat în cadrul TFT. Cele două deschideri circulare ale sale sunt vizibile în centrul părții de jos.

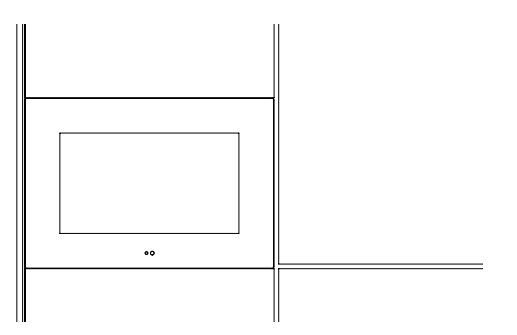

Imaginea 6: Vedere detaliată HMI

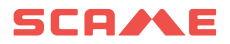

În timp ce încărcătorul nu este utilizat, lumina de fundal a afișajului este estompată în pași discreti, în funcție de luminozitatea ambientală. De exemplu noaptea, estomparea va fi mai pronunțată, în timp ce într-o zi senină cu lumina soarelui strălucind direct pe afișaj, estomparea va fi mult mai puțin pronunțată. Prin urmare, sistemul este proiectat astfel încât să indice clar că infrastructura de încărcare este funcțională, fără a lumina în mod inutil ochilor utilizatorului. Această strategie maximizează durata de viață a afișajului, economisind în același timp energia electrică.

La o distanță de aproximativ jumătate de metru, senzorul de mișcare detectează că un utilizator final se apropie. Acest lucru face ca încărcătorul să părăsească starea implicită neoperațională și să intre în modul de funcționare. Acest lucru este evident pentru utilizatorul final prin creșterea imediată a luminozității afișajului, nivel care este încă ajustat în etape discrete, în funcție de lumina ambientală. Alternativ, modul de operare poate fi introdus prin atingerea directă a ecranului tactil.

În modul de operare, etapa finală utilizată este parcursă prin procesul de încărcare, astfel cum va fi explicat în detaliu în capitolul următor.

Dacă este cazul, în funcție de metoda de identificare aleasă, utilizatorul trebuie pur și simplu să prezinte un card RFID activat anterior în fața cititorului RFID încorporat. Acesta este situat în partea dreaptă a afișajului și, astfel cum se indică în imaginea 7, este marcat de simbolul de marcare RFID.

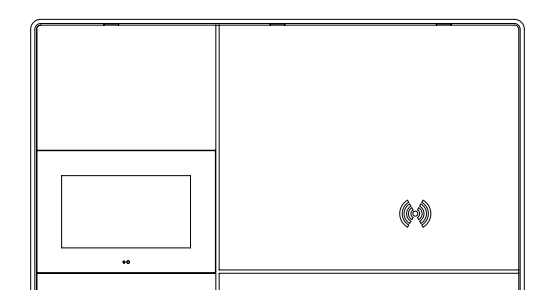

Imaginea 7: Cititor RFID

### **PROCES DE ÎNCĂRCARE**

În timp ce se află în starea implicită neoperațională, Wall Box BE-D indică "be logo" pe afișajul TFT.

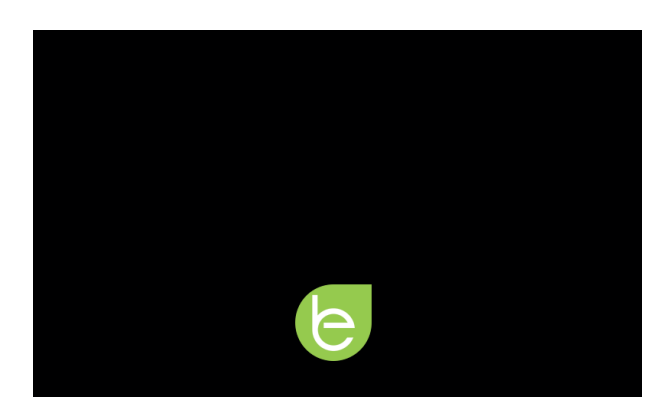

Imaginea 8: economizor de ecran cu be logo

Fie prin declanșarea senzorului de mișcare, fie prin atingerea afișajului TFT, încărcătorul intră în modul de funcționare și afișajul indică ecranul de selecție a conectorilor. Dacă unitatea funcționează în modul FREE, nu este necesară nicio identificare pentru începerea încărcării. În caz contrar, cardul RFID trebuie prezentat în fața cititorului RFID. Acesta poate avea unul sau doi conectori, în funcție de modelul specific al unității: 206.D91-E10 indică doar CCS tip 2 - a se vedea imaginea 4-, 206.D91-E11 indică doar CHAdeMO, iar 206.D91-E12 le arată pe ambele — a se vedea imaginea 9.

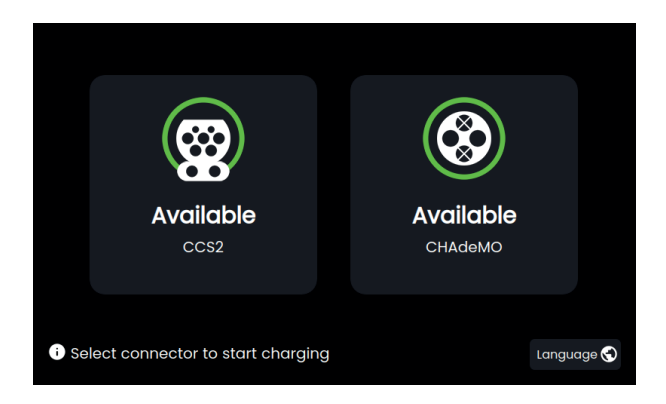

Imaginea 9: 206.D91-E12 cu ambii conectori

În funcție de metodele de încărcare suportate de vehiculul electric care necesită încărcare, selecția se face prin atingerea simbolului conectorului corespunzător.

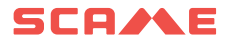

Dacă este necesar, limba poate fi schimbată, de asemenea, în acest moment prin atingerea hărții lumii din colțul din dreapta jos. Imaginea 11 indică ecranul de selectare a limbii, printre limbile disponibile.

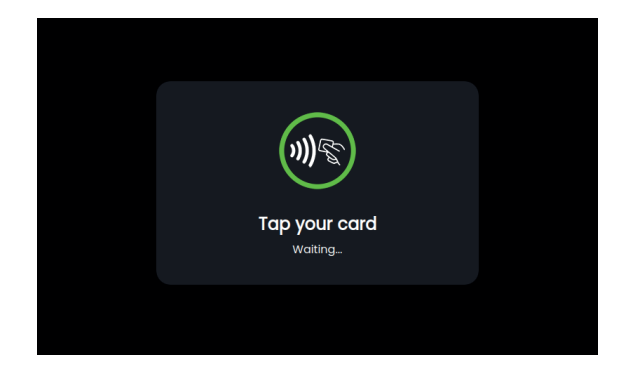

Imaginea 10: Ecran de afișare a cititorului RFID

|            | English   |   |  |
|------------|-----------|---|--|
|            | Finnish   |   |  |
|            | Italian   | 0 |  |
|            | Norwegian |   |  |
|            |           |   |  |
| + Indietro |           |   |  |

Imaginea 11: Limbi disponibile

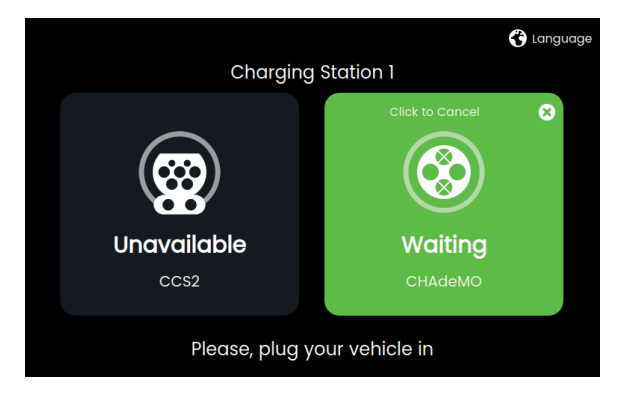

Imaginea 12: Pregătirea CHAdeMO - conectorul deconectat

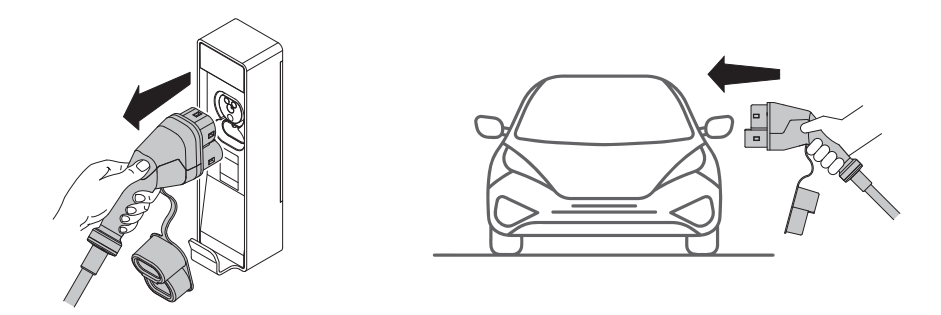

Imaginea 13: operațiuni de încărcare

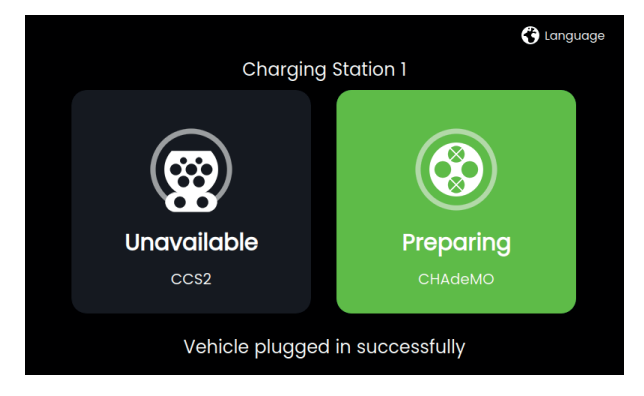

Imaginea 14: Pregătirea CHAdeMO - conectorul conectat

La majoritatea vehiculelor electrice, procesul de încărcare va continua automat din acest moment. În schimb, cu EV-urile CHAdeMO mai vechi care acceptă doar prima versiune a protocolului, adică versiunea CHAdeMO 0.9.1, prezența conectorului în priza EV nu poate fi detectată automat. Din această cauză, utilizatorul final trebuie să confirme în mod explicit că a introdus conectorul CHAdeMO. Acest lucru se realizează prin atingerea butonului de confirmare prezentat în imaginea 15.

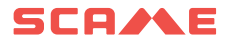

| Please, plug you<br>then click "St | r vehicle in and<br>art charge". | Е |
|------------------------------------|----------------------------------|---|
| Start charge                       | Cancel                           |   |
|                                    |                                  |   |

Imaginea 15: confirmați CHAdeMO

În acest moment s-a stabilit legătura de date între EV și încărcător și, după câteva secunde de comunicare, va începe transferul de energie electrică. Imaginea 16 exemplifică datele informative afișate utilizatorului, care includ starea prizei (rezervat, încărcare în curs, încărcare finalizată), starea de încărcare a bateriei raportată de EV (SoC 0 la 100%), cantitatea de energie deja distribuită către EV (kWh), puterea instantanee (kW), ora la care a început încărcarea și durata acesteia (h:min).

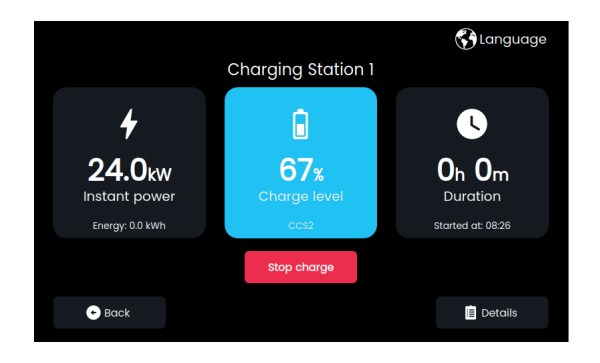

Imaginea 16: telemetria procesului

Detaliile procesului de încărcare vor fi afișate prin atingerea colțului din dreapta jos a ecranului

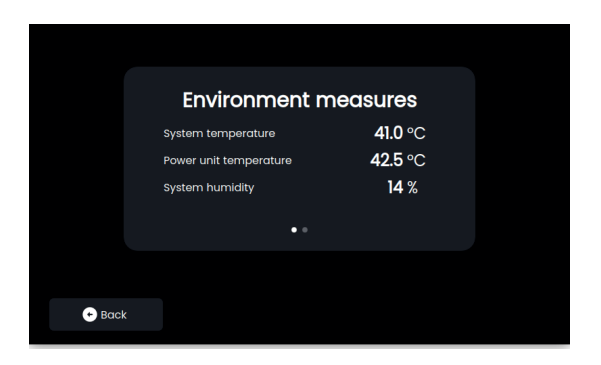

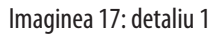

|        | Syste   | em measures    |  |
|--------|---------|----------------|--|
|        | Current | <b>60.0</b> A  |  |
|        | Voltage | <b>400.0</b> ∨ |  |
|        |         |                |  |
|        |         | ••             |  |
|        |         |                |  |
|        |         |                |  |
| 🔶 Bacl | <       |                |  |
|        |         |                |  |

Imaginea 18: detaliu 2

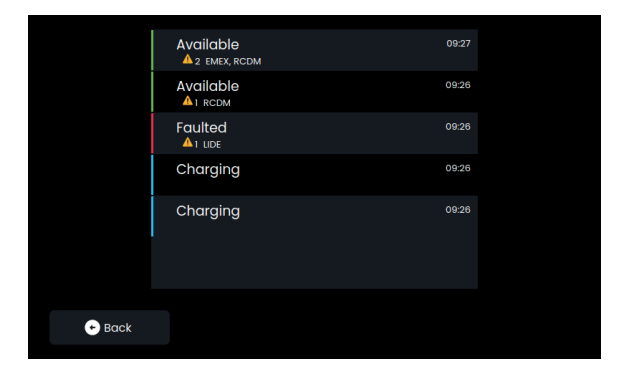

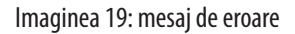

În cazul în care apare vreo eroare sau defecțiune în timpul încărcării, va apărea un mesaj similar cu cel prezentat în imaginea 19

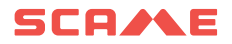

| Are you sure to stop the charging session? |                                                                    |                                                                                                    |  |  |
|--------------------------------------------|--------------------------------------------------------------------|----------------------------------------------------------------------------------------------------|--|--|
|                                            | arging session later.                                              |                                                                                                    |  |  |
| Stop charge                                | Cancel                                                             |                                                                                                    |  |  |
|                                            |                                                                    |                                                                                                    |  |  |
|                                            | e you sure to st<br>sessi<br>You can start a new ch<br>Stop charge | e you sure to stop the charging<br>session?<br>You can start a new charging session later.<br>Stop charge |  |  |

Imaginea 20: confirmați oprirea încărcarii

Procesul de încărcare se va opri fie automat, când EV ajunge la SoC prestabilit, decis anterior de către utilizatorul final, fie manual, dacă utilizatorul final decide acest lucru. În al doilea caz, trebuie apăsat un buton special pentru confirmare. A se vedea imaginea 20.

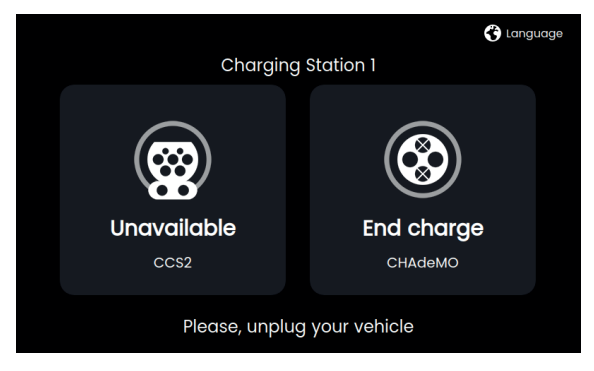

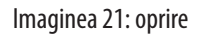

Dacă unitatea funcționează în modul FREE, nu este necesară nicio identificare pentru oprirea încărcării. În caz contrar, cardul RFID trebuie prezentat în fața RFID.

#### **CONECTIVITATE**

Fiecare model acceptă o conexiune Ethernet standard prin cablu și vine cu un router wireless încorporat care oferă, de asemenea, conectivitate mobilă 4G(LTE)/3G/2G și WiFi. Pentru comunicarea mobilă 4G(LTE)/3G/2G trebuie introdusă o cartelă SIM în router. Vezi imaginea 22.

Cartela SIM va fi activată în baza acordului cu clienții.

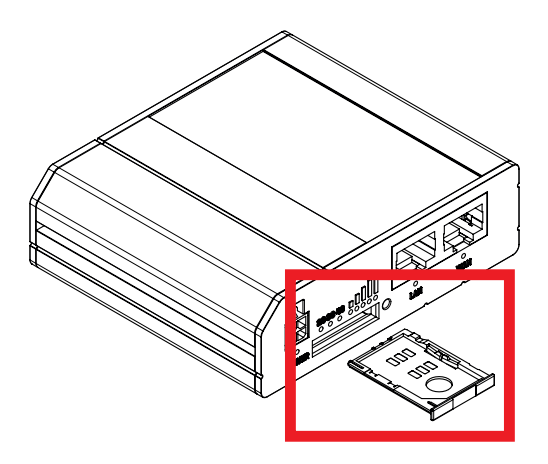

Imaginea 22: router wireless cu suport extins pentru cartela SIM

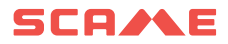

# SPECIFICAȚII PRODUS, STANDARDE ȘI REGULAMENTE

| Informații generale                    |                                                                                                    |                                         |                                             |  |  |  |
|----------------------------------------|----------------------------------------------------------------------------------------------------|-----------------------------------------|---------------------------------------------|--|--|--|
| Descriere                              | Wall Box SCAME DC, 25 kW, CE, 1 sau 2 conectori de ieșire, CCS tip 2 și CHAdeMO, cabluri de 4,5 m, afișaj tactil<br>TFT de 7″, cititor RFID, EMC Clasa A |                                         |                                             |  |  |  |
|                                        | Date tehnice                                                                                                    |                                         |                                             |  |  |  |
| Configurații de ieșire                 | Configurația 1 (206.D91-E10):Configurația 2 (206.D91-E11):Configurația 3 (206CCS tip 2CHAdeMOCCS tip 2+ CHAdeMO                                          |                                         |                                             |  |  |  |
| Putere de ieșire                       |                                                                                                    | Vârf 25 kW Continuu 25 kW               |                                             |  |  |  |
| Numărul de conectori EV                | (CCS tip 2) 1 bucată                                                                                                    | (CHAdeMO) 1 bucată                      | (CCS tip 2) 1 buc. (CHAdeMO) 1 buc.         |  |  |  |
| Numărul de prize de curent alternativ  |                                                                                                    | Niciuna                                 |                                             |  |  |  |
| Lungimea cablului                      |                                                                                                    | 4,5 m                                   |                                             |  |  |  |
| Tensiune minimă de ieșire (Vout)       |                                                                                                    | 150 V DC                                |                                             |  |  |  |
| Tensiune maximă de ieșire (Vout)       | (CCS tip 2) 1000 V DC                                                                                                    | (CHAdeMO) 500 V DC                      | (CCS tip 2) 1000 V DC<br>(CHAdeMO) 500 V DC |  |  |  |
| Curent maxim de ieșire (lout)          |                                                                                                    | 60 A DC                                 |                                             |  |  |  |
| Conexiune de alimentare de intrare AC  |                                                                                                    | 3P+N+PE                                 |                                             |  |  |  |
| Tensiune de alimentare                 |                                                                                                    | 400 V AC +/- 10% (50 Hz sau 60 Hz       | Z)                                          |  |  |  |
| Alimentare AC                          |                                                                                                    | Nominală 27 kW, 40 A / Vârf 27 kW, 4    | 10 A                                        |  |  |  |
| Eficiență                              | 94% la puterea nominală                                                                                                    |                                         |                                             |  |  |  |
| Dimensiuni                             | 794 mm (H) x 594 mm (W) x 252mm (D)                                                                                                    |                                         |                                             |  |  |  |
| Greutate                               |                                                                                                    | Aproximativ 70 kg fără cabluri          |                                             |  |  |  |
| Grad de protecție                      |                                                                                                    | IP54                                    |                                             |  |  |  |
| Grad de rezistență la impact           |                                                                                                    | IK10                                    |                                             |  |  |  |
| Temperatură mediu ambiant              | -30 până la +50°C (                                                                                                    | reducerea sarcinii de funcționare pest  | e +45 °C, 14 kW a 50°C)                     |  |  |  |
| Temperatură de depozitare              |                                                                                                    | -30 până la +60 °C                      |                                             |  |  |  |
| Altitudine                             |                                                                                                    | 2500 m max                              |                                             |  |  |  |
| Umiditate                              |                                                                                                    | 5% până la 95% fără condensare          |                                             |  |  |  |
| Zgomot acustic                         |                                                                                                    | < 55dB în toate direcțiile              |                                             |  |  |  |
| Conexiuni de rețea                     | Modem GSM 3G/4G<br>Port Ethernet 1 x LAN 10/100Mbps<br>WiFi IEEE 802.11b/g/n, punct de acces (AP), stație (STA)                                          |                                         |                                             |  |  |  |
| Lățimea de bandă de rețea<br>garantată | 3G până la 42 Mbps, 4G până la 150 Mbps<br>Ethernet 10 Mbps                                                                                              |                                         |                                             |  |  |  |
| Metoda de autentificare                | RFID ISC                                                                                                    | 01443A MiFare Classic, MiFare Plus, Mi  | Fare DESFire                                |  |  |  |
| НМІ                                    | Ecran tactil TFT de 7" cu ilu                                                                                                    | iminare de fundal reglabilă, senzori de | e mișcare și lumină ambientală              |  |  |  |
| Comunicare                             | OCPP 1.6 JSON                                                                                                    |                                         |                                             |  |  |  |

Standarde și reglementări

Marcajul CE de conformitate cu directivele UE relevante: 2014/35/UE, Directiva privind joasa tensiune (LVD pentru Siguranță) 2014/30/UE, Compatibilitate electromagnetică (EMC) 2014/53/UE, Directiva privind echipamentele radio (RED) în așteptare 2011/65/EU (RoHS2)

Emisia EMC: Clasa A, IEC 61000-6-4, Imunitate EMC: IEC 61000-6-2 medii industriale IEC 61851-1 IEC 61851-21-2 IEC 61851-23 IEC 61851-24 IEC 61439-7 IEC 60529 Regulamentul REACH UNI EN 17186

| CCS Basic Contor de putere AC Clasa B MID ( | ontor de energie 3P+N 63A Modb                 | ediția 4.                                                           |
|---------------------------------------------|------------------------------------------------|---------------------------------------------------------------------|
| CCS Basic                                   |                                                | ediția 4.                                                           |
| DIN SPEC 70121 CH                           | deMO ver. 0.9, ver. 1.1, ver. 1.2<br>ediția 4. | DIN SPEC 70121<br>CCS Basic<br>CHAdeMO ver. 0.9, ver. 1.1, ver. 1.2 |

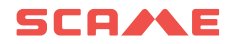

#### **ANOMALII**

| ALARMA<br>COD<br>Afişat | ALARMA<br>SENS                             | CAUZĂ                                                                                 | ACȚIUNI                                                                                                    |
|-------------------------|--------------------------------------------|---------------------------------------------------------------------------------------|----------------------------------------------------------------------------------------------------|
| LIDE                    | Ușă deschisă                               | Ușa din față este deschisă                                                            | <ol> <li>Verificați dacă ușa este închisă</li> <li>Verificați starea întrerupătorului situat în<br/>interiorul dulapului (consultați o imagine)</li> <li>Verificați dacă legătura dintre întrerupător și<br/>placă este în stare bună</li> </ol>                                                                                                    |
| BLCK                    | Eroare blocare priză CHAdeMO               | Stația nu reușește să blocheze<br>conectorul CHAdeMO                                  | <ol> <li>Verificați conectorul CHAdeMO și înlocuiți-l dacă<br/>este necesar</li> <li>Verificați conexiunile cablului de încărcare<br/>CHAdeMO, în interiorul stației</li> </ol>                                                                                                    |
| CPSE                    | Semnal CP în scurtcircuit                  | Există o problemă de scurtcircuit<br>la masă, cu semnalul CP de pe<br>conectorul CCS2 | <ol> <li>Verificați dacă problema persistă cu un alt<br/>vehicul</li> <li>Verificați starea conectorului CCS2; acesta<br/>trebuie să fie în stare bună</li> <li>Verificați conexiunile cablului de încărcare CCS2,<br/>în interiorul stației</li> </ol>                                                                                                    |
| CPLS                    | Semnal CP pierdut                          | Există o problemă de pierdere<br>a semnalului CP la conectorul<br>CCS2                | <ol> <li>Verificați dacă problema persistă cu un alt<br/>vehicul</li> <li>Verificați starea conectorului CCS2; acesta<br/>trebuie să fie în stare bună</li> <li>Verificați conexiunile cablului de încărcare CCS2,<br/>în interiorul stației</li> </ol>                                                                                                    |
| VBUS                    | Nu există sursă de alimentare              | Stația nu este alimentată cu<br>energie electrică                                     | <ol> <li>Verificați dacă s-au declanșat protecțiile de pe<br/>linia de alimentare cu energie electrică</li> <li>Verificați calitatea conexiunii semnalului care<br/>detectează prezența sursei de alimentare la stație</li> </ol>                                                                                                    |
| MFRE                    | Eroare cititor RFID                        | A apărut o eroare la cititorul de<br>card RFID                                        | <ol> <li>Verificați că cititorul nu este deteriorat</li> <li>Încercați să reporniți stația</li> <li>Verificați dacă legătura dintre cititor și placa de<br/>control SPU este în stare bună</li> </ol>                                                                                                    |
| EMTR                    | Eroare energy Meter AC                     | S-a produs o eroare de<br>comunicare cu energy meter AC<br>al stației                 | <ol> <li>Verificați dacă tensiunea de alimentare a stației<br/>este prezentă</li> <li>Încercați să reporniți stația</li> <li>Verificați dacă energy meter al stației este<br/>pornit și funcționează</li> </ol>                                                                                                    |
| OVCE                    | Scurtcircuit la ieșirea DC                 | S-a produs un scurtcircuit pe<br>linia de încărcare DC                                | <ol> <li>Pentru a reseta eroarea, stația trebuie să fie<br/>oprită timp de 10 minute și apoi pornită din nou</li> <li>Încercați să încărcați din nou cu un alt vehicul;<br/>dacă problema persistă, verificați starea cablurilor<br/>de încărcare și a conectorilor; dacă sunt deteriorate,<br/>acestea trebuie înlocuite</li> <li>Modulul de alimentare este deteriorat, este<br/>necesară înlocuirea acestuia</li> </ol> |
| HGTP                    | A fost detectată o temperatură<br>ridicată | Alarmă de temperatură ridicată<br>a stației                                           | <ol> <li>Aşteptați ca temperatura să scadă și stația să<br/>devină din nou disponibilă</li> <li>Posibilă defecțiune a senzorului de tempera-<br/>tură, este necesară înlocuirea plăcii de control SPU</li> </ol>                                                                                                    |

| ALARMA<br>Cod<br>Afişat | ALARMA<br>SENS                                     | CAUZĂ                                                                                          | ACȚIUNI                                                                                                    |
|-------------------------|----------------------------------------------------|------------------------------------------------------------------------------------------------|----------------------------------------------------------------------------------------------------|
| нтсс                    | A fost detectată o temperatură<br>ridicată la CCS2 | Contactele conectorului de<br>încărcare CCS2 au atins o tempe-<br>ratură ridicată (peste 90°C) | <ol> <li>Verificați dacă problema persistă cu un alt<br/>vehicul</li> <li>Verificați starea conectorului CCS2; acesta<br/>trebuie să fie în stare bună</li> <li>Verificați starea de conectare a cablului de<br/>încărcare CCS2, în interiorul stației</li> </ol>                                                                                                    |
| USDE                    | Eroare card uSD                                    | Există erori legate de cardul de<br>memorie uSD                                                | <ol> <li>Verificați dacă memoria uSD este bine introdusă<br/>în placa de control SPU</li> <li>Verificați dacă memoria uSD funcționează, dacă<br/>nu, înlocuiți-o cu una nouă (furnizați codul pentru<br/>achiziționare)</li> </ol>                                                                                                    |
| CHDM                    | Eroare încărcare CHAdeMO                           | A apărut o eroare de comunicare<br>cu reîncărcarea CHAdeMO                                     | <ol> <li>Asigurați-vă că racordul este introdus corect</li> <li>Verificați dacă problema persistă cu un alt<br/>vehicul</li> <li>Verificați dacă respectivul cablu și conectorul<br/>sunt în stare bună, în caz contrar este necesară<br/>înlocuirea acestora</li> <li>Verificați starea de conectare a cablului de<br/>încărcare CHAdeMO, în interiorul stației</li> </ol> |
| <b>CCS2</b>             | Eroare încărcare CCS2                              | A apărut o eroare de comunicare<br>cu reîncărcarea CCS2                                        | <ol> <li>Asigurați-vă că racordul este introdus corect</li> <li>Verificați dacă problema persistă cu un alt<br/>vehicul</li> <li>Verificați dacă respectivul cablu și conectorul<br/>sunt în stare bună, în caz contrar este necesară<br/>înlocuirea acestora</li> <li>Verificați starea de conectare a cablului de<br/>încărcare CCS2 interiorul stației</li> </ol>        |
| PWME                    | Eroare modul de alimentare                         | A apărut o eroare la modulul de<br>alimentare                                                  | <ol> <li>Verificați dacă stația este alimentată corect</li> <li>Opriți stația timp de 10 minute, apoi porniți-o<br/>din nou și verificați dacă defecțiunea a dispărut</li> <li>Verificați dacă legătura internă dintre placa de<br/>control SPU și modulul de alimentare este în stare<br/>bună</li> </ol>                                                                  |
| DGIF                    | Defecțiune la masă a cablului de<br>încărcare      | S-a produs o pierdere de izolație<br>între ieșirea de curent continuu<br>(DC) și masă.         | <ol> <li>Verificați starea conectorului de încărcare;<br/>acesta trebuie să fie în stare bună, în caz contrar<br/>înlocuiți-l</li> <li>Verificați dacă problema persistă cu un alt<br/>vehicul</li> </ol>                                                                                                    |
| EMRG                    | Urgență                                            | Buton de urgență apăsat                                                                        | <ol> <li>Verificați dacă butonul de urgență a fost eliberat<br/>corect</li> <li>Verificați dacă legătura dintre butonul de<br/>urgență și placa de comandă SPU este în stare bună</li> </ol>                                                                                                    |
| EVSA                    | Oprire anormală                                    | Încărcarea s-a oprit în mod<br>anormal                                                         | <ol> <li>Verificaţi dacă problema persistă cu un alt<br/>vehicul</li> <li>Reporniţi staţia</li> </ol>                                                                                                    |

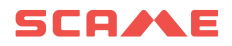

## ÎNTREȚINERE

Wall Box este un dulap electric complet. Întreținerea trebuie efectuată numai de către personalul calificat și autorizat.

Înainte de a deschide ușa din față a cutiei de perete, alimentarea trebuie oprită în siguranță de la întrerupătorul principal pentru a evita pericolul de electrocutare sau rănire.

Nu îndepărtați și nu șuntați niciunul dintre dispozitivele de protecție furnizate.

La fiecare șase luni:

- filtrele de ventilație trebuie înlocuite de către personalul autorizat (cod 208.AP64).
- trebuie efectuată o inspecție vizuală a cablurilor de încărcare. Este necesar să înlocuiți un cablu dacă prezintă semne vizuale de uzură, deformare sau orice alt tip de deteriorare.
- trebuie efectuată o inspecție vizuală a conectorilor de încărcare. Un cablu trebuie înlocuit în cazul în care conectorul corespunzător prezintă daune structurale ale corpului mecanic, conductoare expuse, semne de rugină sau arcuire a părților conductoare sau orice alte semne de deteriorare

### GARANȚIE

ACEASTĂ GARANȚIE ESTE LIMITATĂ EXPRES LA CUMPĂRĂTORUL ORIGINAL AL ÎNCĂRCĂTORULUI BE-D SCAME.

#### **INSTRUCȚIUNI PRIVIND ELIMINAREA**

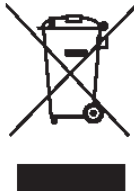

"Implementarea Directivei 2012/19/UE privind Waste Electrical and Electronic Equipment (WEEE)", referitoare la utilizarea redusă a substanțelor periculoase în echipamentele electrice și electronice, precum și la eliminarea deșeurilor".

Simbolul coșului de gunoi tăiat pe echipament sau pe ambalajul acestuia indică faptul că produsul trebuie aruncat separat de celelalte deșeuri la sfârșitul duratei de viață.

Prin urmare, utilizatorul trebuie să ducă echipamentul aruncat la centre adecvate de colectare separată a deseurilor electrice și electronice.

colectare separata a deșeurilor electrice și electronice.

Pentru mai multe detalii, vă rugăm să contactați autoritatea competentă.

Colectarea separată adecvată a echipamentului pentru reciclarea ulterioară, tratarea sau eliminarea ecologică ajută la prevenirea daunelor aduse mediului și sănătății umane și încurajează reutilizarea și/sau reciclarea materialelor care compun echipamentul.

Eliminarea abuzivă a produsului de către utilizator va avea ca rezultat aplicarea de amenzi administrative în conformitate cu legile în vigoare.

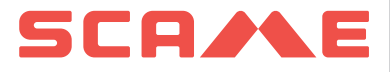

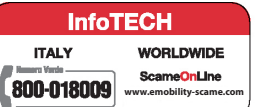

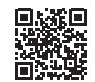

VIA COSTA ERTA, 15 24020 PARRE (BG) ITALIA TEL. +39 035 705000 **emobility-scame.com**